## Manual para **PROPIETARIOS/AS** de alojamiento para alquiler

v1

0

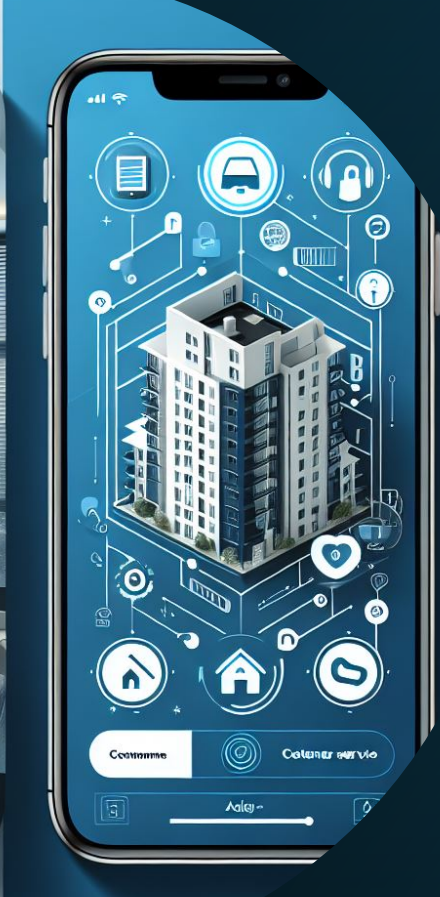

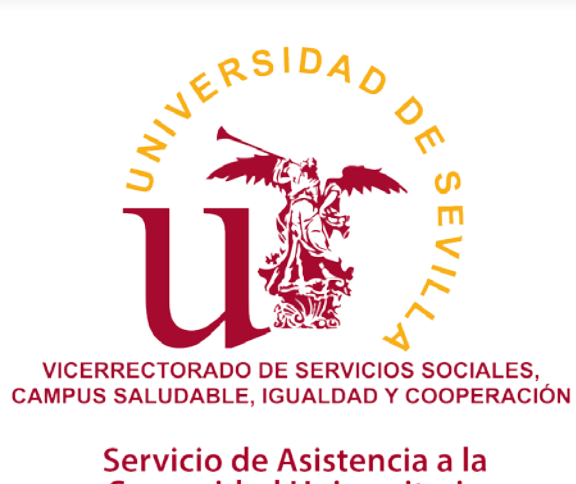

Comunidad Universitaria

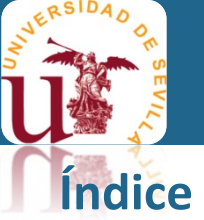

| 1. | Información General               | 3  |
|----|-----------------------------------|----|
| 2. | Resumen del procedimiento de alta | 4  |
| 3. | Acceso                            | 5  |
| 4. | Descripción de la plataforma      |    |
| 5. | Gestión de los alojamientos       | 12 |
| 6. | Publicidad del alojamiento        | 19 |
| 7. | Contacto y dudas                  | 22 |

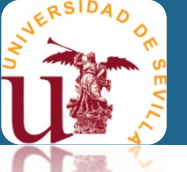

#### 1. Información General

La Universidad de Sevilla (US), a través del Servicio de Asistencia a la Comunidad Universitaria (SACU), apuesta por ofrecer servicios de calidad a la comunidad universitaria, que cubran las necesidades que éstos demandan. En este sentido, invertimos en herramientas que faciliten la gestión de programas sensibles, que redunden en beneficio de todos.

#### Objetivo

La plataforma Bolsa de Alojamiento actúa como intermediaria entre aquellos/as propietarios/as interesados/as en alquilar o compartir su vivienda y las personas que, perteneciendo a una Comunidad Universitaria de la US, buscan alojamiento para poder vivir durante su formación académica.

#### **Requisitos propietarios/as**

Para aquellas personas interesadas en inscribir una vivienda o parte de ella en la base de datos de la plataforma **Bolsa de Alojamiento** de la US, el requisito es tener en propiedad un piso para alquiler.

#### Coste del servicio

Totalmente gratuito.

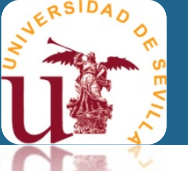

### 2. Resumen del procedimiento de alta

El alta podrá realizarse en cualquier momento por el propietario/a de la vivienda u otra persona debidamente autorizada, aportando la documentación que en ella se exige, como es:

- Declaración responsable persona titular de la vivienda (cuyo modelo lo puede descargar de la plataforma).
- Copia por ambas caras del DNI/CIF del propietario/a.
- IBI actualizado del piso/alojamiento que oferta en alquiler.

Esa documentación se subirá a la plataforma de **Bolsa de Alojamiento** junto con los datos del formulario de alta. A continuación, recibirá una clave, que puede modificar y que le servirá para actualizar datos de la vivienda, así como indicar si las plazas ofertadas se encuentran libres u ocupadas.

Dicha clave, será la misma para acceder a la plataforma para sucesivas altas de otras viviendas, si fuese el caso. Esta plataforma, le permite adjuntar fotos de la vivienda, en formato jpg, y características de esta, como número de habitaciones, baños, servicios, precio, etc...

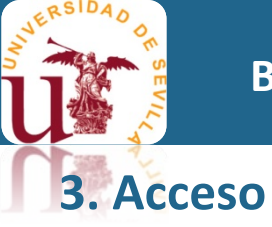

El acceso a la plataforma de **Bolsa de Alojamiento** deberá realizarlo a través del enlace siguiente

#### https://bolsaalojamiento.us.es

donde aparecerá la siguiente pantalla

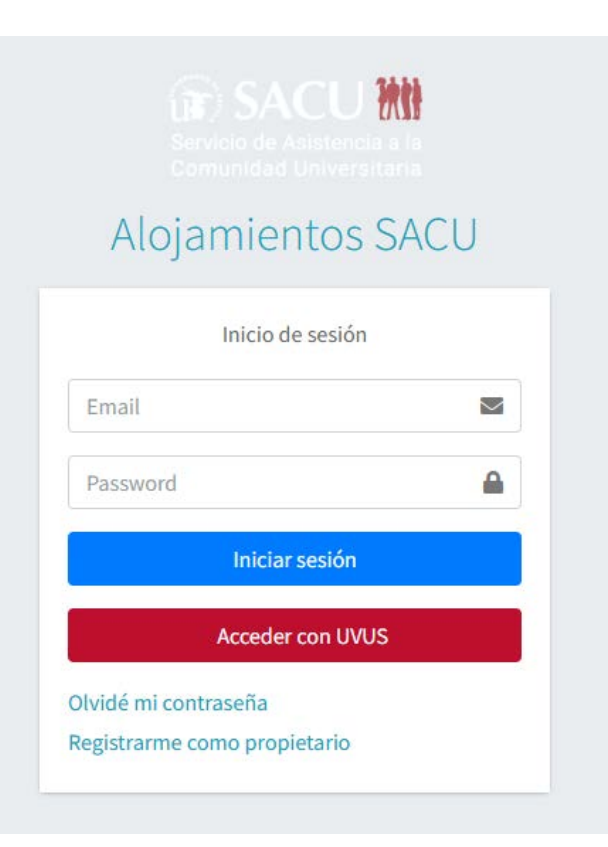

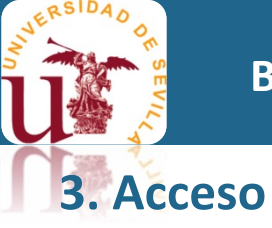

- Si ya está registrado, introduzca el Email y Password (contraseña) que indicó cuando se registró, y podrá acceder a la Bolsa de Alojamiento.
- Si ha olvidado la contraseña, se deberá pulsar en "Olvidé mi contraseña" y aparecerá la siguiente pantalla, donde deberá indicar el correo electrónico (Email) con el que se dio de alta en la Bolsa de Alojamiento.

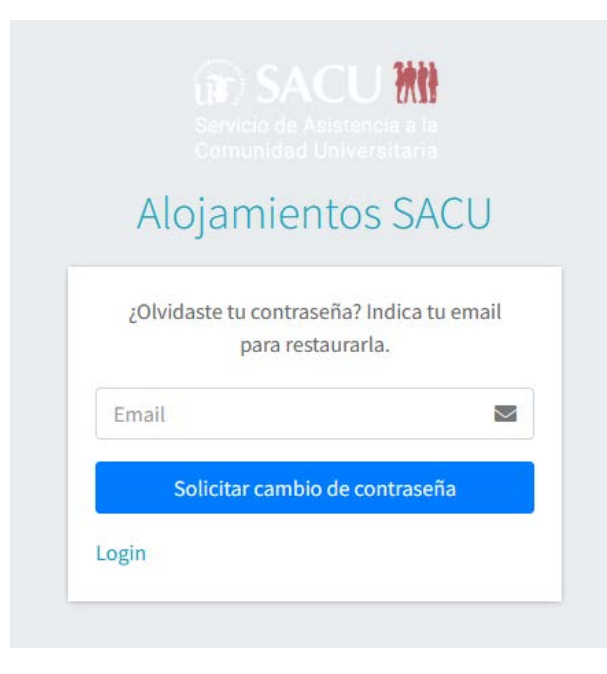

#### Manual para PROPIETARIOS/AS

## 3. Acceso

- Si es la primera vez que accede, deberá registrarse pulsando en "Registrarme como propietario", cumplimentar el formulario "Procedimiento de alta de un propietario" y adjuntar la documentación siguiente:
- Declaración responsable persona titular de la vivienda. Ο
- Copia por ambas caras del DNI/CIF del propietario/a. Ο
- IBI actualizado del piso que oferta en alguiler. Ο

Aceptar la política de protección de datos y pulsar

Enviar

Posteriormente recibirá un correo electrónico, en el Email indicado en el procedimiento de alta de propietario, con la notificación que se ha generado su alta, estando su solicitud pendiente de validar por el SACU.

Una vez sea aceptada su solicitud de alta, recibirá un segundo correo electrónico con la contraseña provisional para poder acceder a la plataforma, cambiar la contraseña y dar de alta los alojamientos.

#### Procedimiento de alta de un propietario ¿Ya tiene una cuenta? Inicie sesión aquí Tipo de propietario Empresa Persona DNI/NIE Nombre completo Dirección Localidad Teléfono Código Postal Email Repetir email Declaración de responsabilidad DNI/NIE **IBI** actualizado Descargar aquí Elegir archivo No se ha selecci...do ningún archivo Elegir archivo No se ha selecci...do ningún archivo Elegir archivo No se ha selecci...do ningún archivo He leído y acepto la política de protección de datos Enviar

SACU Servicio de Asistencia a la Comunidad Universitaria

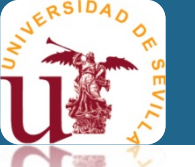

### 4. Descripción de la plataforma

Una vez acceda a la Bolsa de Alojamiento, verá la pantalla, dividida en dos secciones: Menú principal (parte izquierda) y Cuerpo (parte central-derecha)

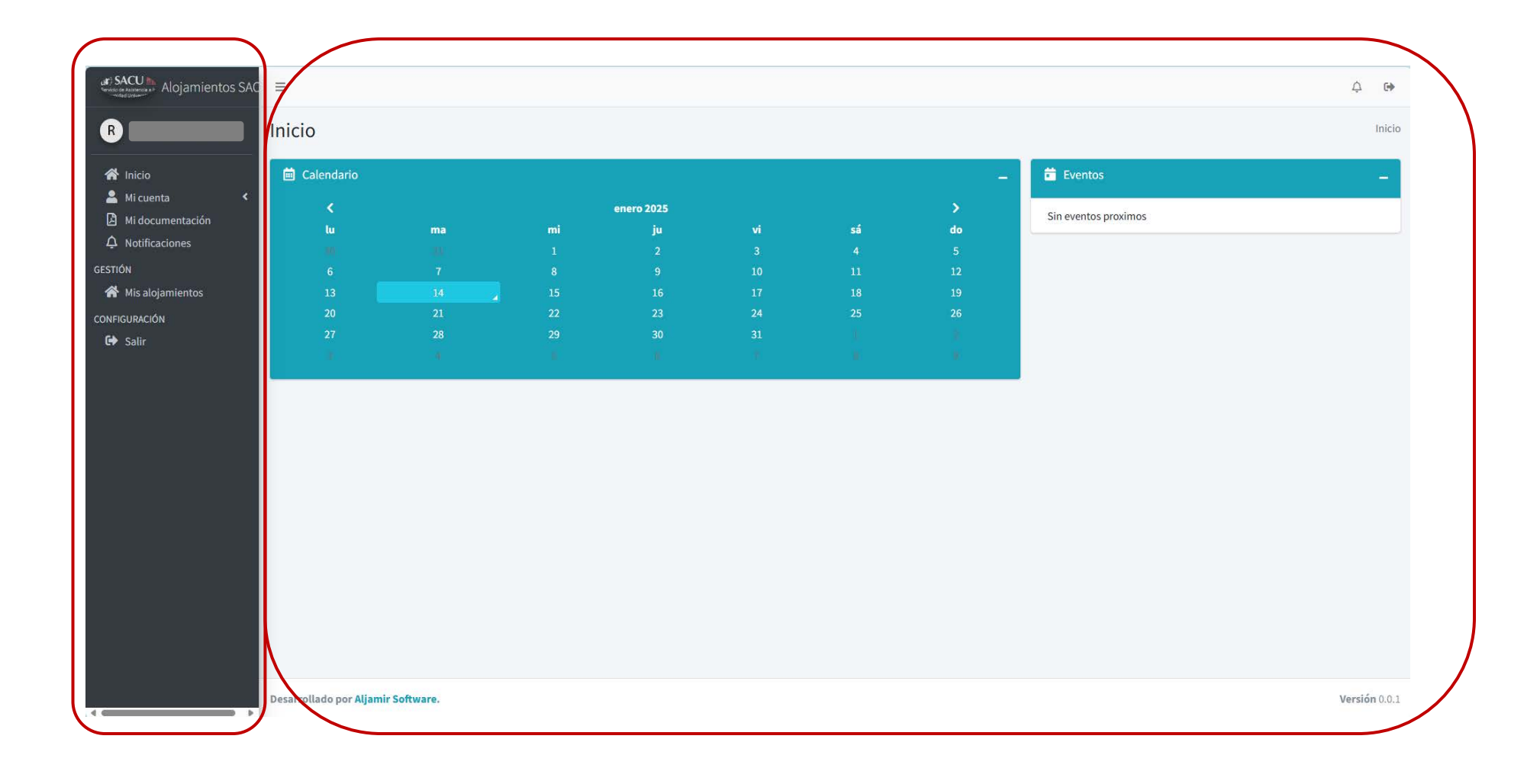

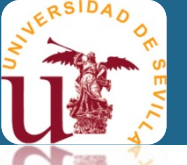

### 4. Descripción de la plataforma

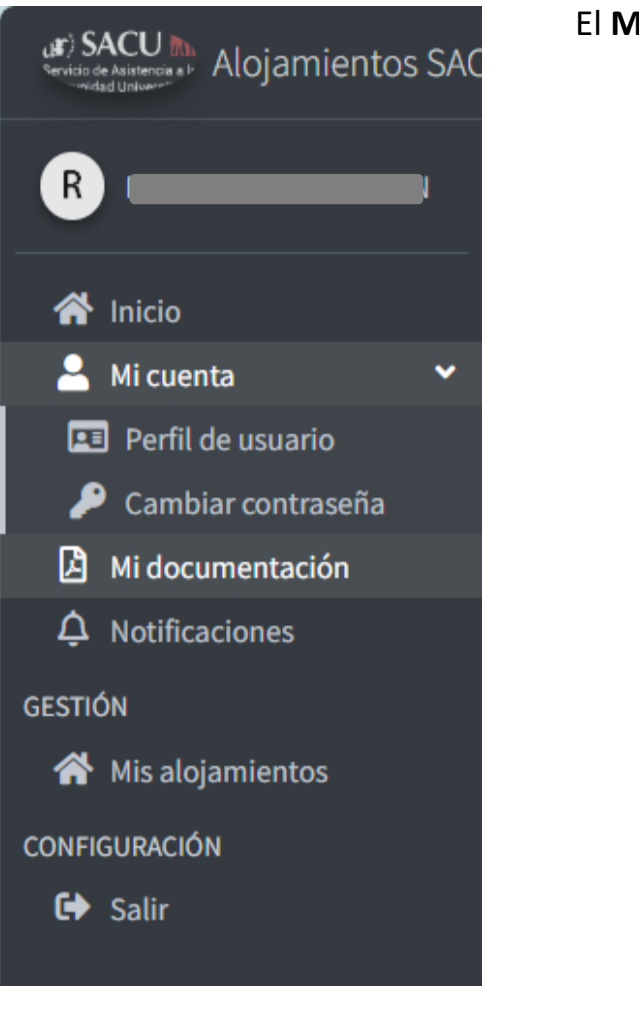

El Menú principal de la plataforma está formado por:

- "Mi cuenta" donde podrá ver
  - o "Perfil de usuario" con su nombre e identificador (correo electrónico).

| SACUM Alojamientos SAC                            | =                 | ¢ er            |
|---------------------------------------------------|-------------------|-----------------|
| R                                                 | Perfil de usuario | Inicio / Perfil |
| 🖨 Inicio                                          | General           | Identificación  |
| Mi cuenta     Mi documentación     Notificaciones | Usuario           | Email           |
| GESTIÓN                                           |                   |                 |
| Mis alojamientos                                  |                   |                 |
| G Salir                                           |                   |                 |

o "Cambiar contraseña", donde podrá cambiar la contraseña de acceso a la plataforma.

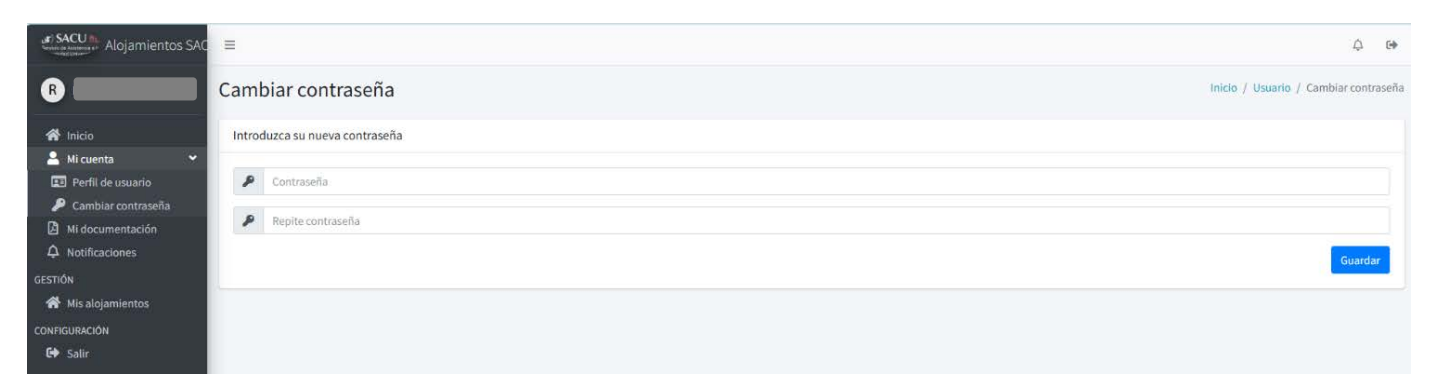

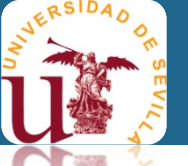

#### 4. Descripción de la plataforma

| Servicio de Asistencia a P<br>Servicio de Asistencia a P<br>Alojamient | tos SAC   |
|------------------------------------------------------------------------|-----------|
| R                                                                      | <b></b> , |
| Inicio                                                                 |           |
| 💄 Mi cuenta                                                            | ~         |
| 📧 Perfil de usuario                                                    |           |
| 🔑 Cambiar contraseña                                                   | 3         |
| . 🚨 Mi documentación                                                   |           |
| مِ Notificaciones                                                      |           |
| GESTIÓN                                                                |           |
| 倄 Mis alojamientos                                                     |           |
| CONFIGURACIÓN                                                          |           |
| 🖨 Salir                                                                |           |
|                                                                        |           |
|                                                                        |           |

• "Mi documentación" donde podrá ver los documentos subidos (Declaración responsable, DNI/CIF e IBI).

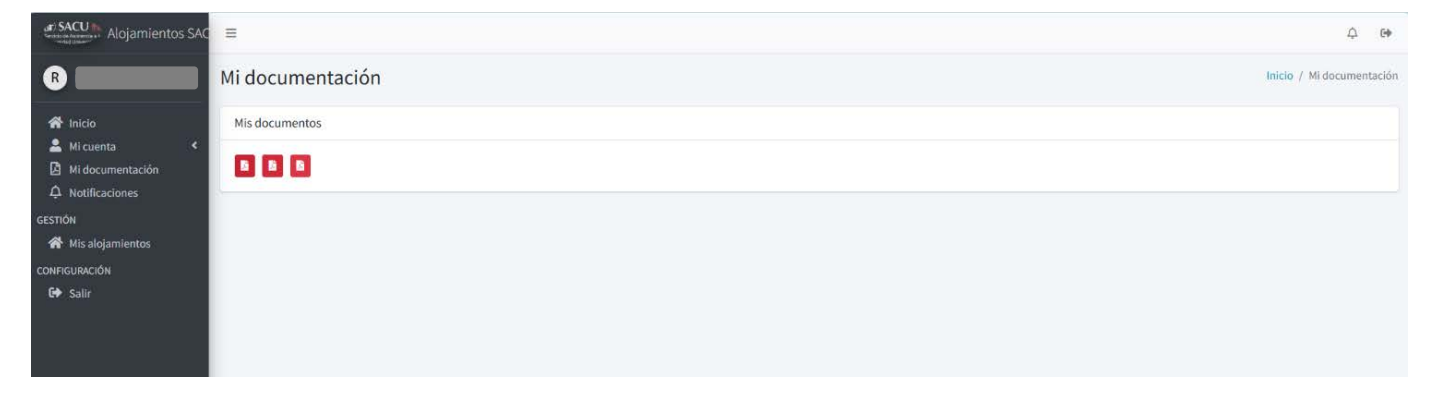

 "Notificación" donde podrá consultar las notificaciones que genere la plataforma. En caso de tener una nueva, lo podrá ver el aviso en la campana de la esquina superior derecha con el símbolo

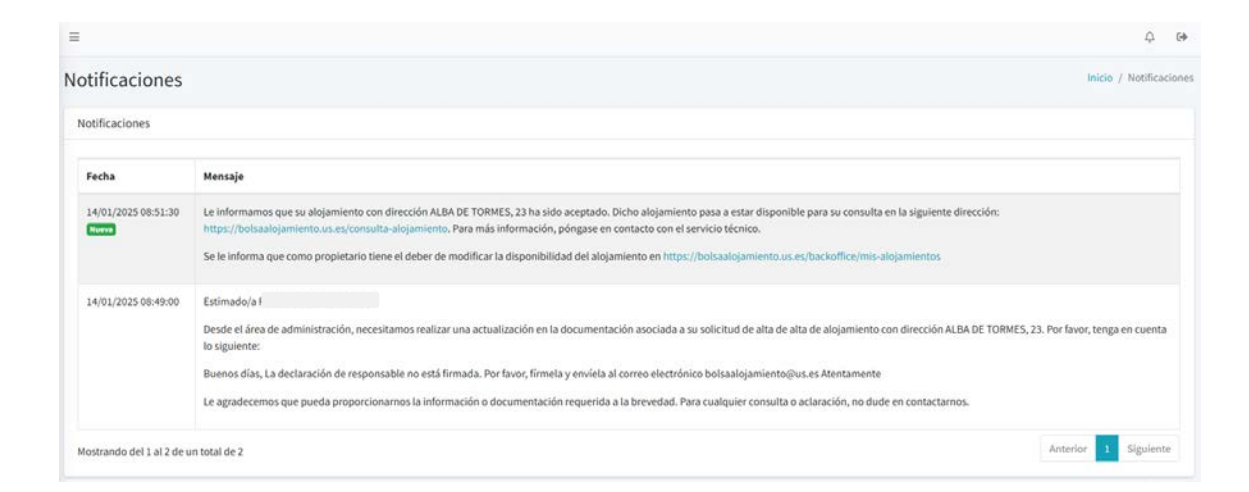

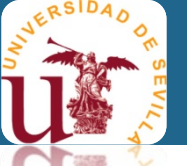

## 4. Descripción de la plataforma

| Servicio de Asistencia a l' Alojamientos SAC |
|----------------------------------------------|
| R                                            |
| A Inicio                                     |
| 🐣 Mi cuenta 🛛 💙                              |
| 🖭 Perfil de usuario                          |
| 🔑 Cambiar contraseña                         |
| 🛿 Mi documentación                           |
| 🗘 Notificaciones                             |
| GESTIÓN                                      |
| 🗥 Mis alojamientos                           |
| CONFIGURACIÓN                                |
| 🕞 Salir                                      |

• "Mis alojamientos" donde podrá dar de alta, baja o modificar sus alojamientos. Siendo esta la parte más importante de la plataforma.

| SACU Alojamientos SAC                                                                                                    | =                                                                                                    |              |    |          |                 |              |               |    |        |            |               | Ω Q           | Э   |
|----------------------------------------------------------------------------------------------------|----------------------------------------------------------------------------------------------------|--------------|----|----------|-----------------|--------------|---------------|----|--------|------------|---------------|---------------|-----|
| 3                                                                                                    | Alojamientos                                                                                                    |              |    |          |                 |              |               |    |        |            | Inicio /      | Mis alojamien | tos |
| <ul> <li>Inicio</li> <li>Mi cuenta</li> <li>Mi documentación</li> <li>Notificaciones</li> <li>Trión</li> <li>Mis alojamientos</li> <li>IFIGURACIÓN</li> <li>Sallir</li> </ul> | Listado de alojamiento<br>Columnas -  Columnas -  Column | S PDF        | 74 | Precio 🟞 | Otros Servicios | **           | Observaciones | ** | Estado | Disponible | Accesibilidad | +             |     |
|                                                                                                    | Mostrando del 0 al 0 de u                                                                                                    | n total de 0 |    |          | Ningún regis    | tro disponit | ble           |    |        |            | Anterior      | Siguiente     |     |

• "Salir" donde debe pulsar para salir de la plataforma, cerrando la sesión.

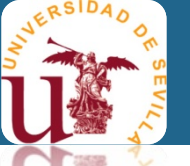

| Para dar de <b>alta un alojamiento</b> pulse                                                                     | e en el símbolo +                                        |
|----------------------------------------------------------------------------------------------------|----------------------------------------------------------|
| SACU SACU Alojamientos SAC                                                                                       | ≡                                                        |
| 8                                                                                                    | Alojamientos Inicio / Mis alojamientos                   |
| <ul> <li>Inicio</li> <li>Mi cuenta</li> <li>Mi documentación</li> <li>Notificaciones</li> <li>GESTIÓN</li> </ul> | Listado de alojamientos                                  |
| T Mis alojamientos<br>CONFIGURACIÓN                                                                              | Ningún registro disponible                               |
| G <b>ə</b> Səlir                                                                                                 | Mostrando del 0 al 0 de un total de 0 Anterior Siguiente |

y aparecerá la pantalla de "Crear alojamiento" donde debe cumplimentar las características del alojamiento en alquiler.

### 5. Gestión de los alojamientos

VERSIDA O

| rear aloiamiento                    |                                                |                |                                         |                                          | Inicio // Mis aloiamientos - cuear | " <b>Zona</b> " es para indicar la zona d |
|-------------------------------------|------------------------------------------------|----------------|-----------------------------------------|------------------------------------------|------------------------------------|-------------------------------------------|
| Datos del alojamiento               |                                                |                |                                         |                                          |                                    |                                           |
|                                     |                                                |                |                                         |                                          |                                    | En <u>caso de estar fuera de la ci</u>    |
|                                     |                                                |                |                                         |                                          |                                    | tras completar el formulario, indic       |
| Zona Seleccione una zona (opción ac | ctual en caso de zona fuera de Sevilla)        |                | Calle<br>Seleccione una calle (opción a | ctual en caso de calle fuera de Sevilla) |                                    | readia da un asreas alasteránica a        |
| Número                              |                                                |                | Codigo Postal                           |                                          |                                    | medio de un correo electronico a          |
|                                     |                                                |                |                                         |                                          |                                    |                                           |
| Detalle de dirección                |                                                |                | Propietario                             |                                          |                                    |                                           |
| Precio                              |                                                |                |                                         |                                          |                                    |                                           |
|                                     |                                                |                |                                         |                                          |                                    |                                           |
| Disponibilidad                      |                                                |                |                                         |                                          |                                    | "Disponibilidad" es para indic            |
| Desde                               |                                                |                | Hasta                                   |                                          |                                    |                                           |
| Farma da alemilar                   |                                                |                | Professoria tamiliana                   |                                          |                                    | alojamiento para alquilarlo. Pudie        |
| Forma de alquitar                   |                                                |                | v                                       |                                          | v                                  | con 🕂 🗖                                   |
| N° Hab. Individuales                |                                                |                | N° Hab. Dobles                          |                                          |                                    |                                           |
|                                     |                                                |                |                                         | _                                        |                                    |                                           |
| N° Baños                            |                                                |                | N° Aseos                                |                                          |                                    |                                           |
| Estado del mobiliario               |                                                |                |                                         |                                          |                                    | "Formo do alquilor" podrá alogir          |
|                                     |                                                |                | Ť                                       |                                          |                                    | Forma de alquilar poura elegir            |
| Servicios                           |                                                | 🗆 Lavavaiillas | Termo de gas                            | Termo eléctrico                          | Lavadora                           |                                           |
| 🗆 Aire acondicionado                | <ul> <li>Horno eléctrico/microondas</li> </ul> | Teléfono       |                                         |                                          |                                    | Forma de a                                |
| Observaciones                       |                                                |                | Otros Servicios                         |                                          |                                    | Piso.com                                  |
|                                     |                                                |                |                                         |                                          |                                    | 150 com                                   |
| Gastos incluidos                    | Electricidad                                   | 🗆 Gas          | 🗆 Agua                                  |                                          |                                    |                                           |
| Transportes                         |                                                |                |                                         |                                          |                                    | Piso com                                  |
| _] Metro                            |                                                |                |                                         |                                          |                                    | Piso a co                                 |
| Autobús                             |                                                |                |                                         |                                          |                                    |                                           |
| Imagenes                            |                                                |                |                                         |                                          |                                    | Habitacio                                 |
| Añadir imágenes (Utensión jog/jor   | M1                                             |                |                                         |                                          |                                    | Habitacio                                 |
| Elegir archivos No se ha selecr     | cionado ningún archivo                         |                |                                         |                                          |                                    |                                           |

e Sevilla donde se encuentra el alojamiento.

udad de Sevilla, seleccione la primera opción y, ue los datos de la dirección del alojamiento por sacualojamiento@us.es

ar desde y hasta qué fecha está disponible el endo poner varios tramos temporales o quitarlo

entre

| orma de alquilar                           |   |
|--------------------------------------------|---|
| Piso completo                              |   |
|                                            |   |
| Piso completo                              |   |
| Piso a compartir                           |   |
| Habitación en familia                      |   |
| Habitación en familia con derecho a cocina |   |
| Habitación en familia con pensión complet  | а |

#### Manual para PROPIETARIOS/AS

**Preferencia Inquilinos** 

5. Gestión de los alojamientos

NERSIDA O OM

| =                                                               |                                                                     |                                                    |                                               |                                             | Ą e+                             |   | "Droforoncia inquilings" conodrá alogir antro      | Indistinto                   |
|-----------------------------------------------------------------|---------------------------------------------------------------------|----------------------------------------------------|-----------------------------------------------|---------------------------------------------|----------------------------------|---|----------------------------------------------------|------------------------------|
| rear alojamiento                                                |                                                                     |                                                    |                                               |                                             | Inicio / Misalojamientos / Crear |   | Preferencia inquinnos se poura elegir entre        |                              |
| atos del alojamiento                                            |                                                                     |                                                    |                                               |                                             | /                                |   |                                                    | Indistinto                   |
|                                                                 |                                                                     |                                                    |                                               |                                             |                                  |   |                                                    | Sélo Chicos                  |
| ona                                                             |                                                                     |                                                    | Calle                                         |                                             |                                  |   |                                                    | Solo enicos                  |
| eleccione una zona (opción a                                    | ctual en caso de zona fuera de Sevilla}                             |                                                    | Seleccione una calle (opcie     Codigo Postal | n actual en caso de calle fuera de Sevilla) |                                  |   |                                                    | Sólo Chicas                  |
|                                                                 |                                                                     |                                                    |                                               | /                                           |                                  |   |                                                    |                              |
| talle de dirección                                              |                                                                     |                                                    | Propietario                                   |                                             |                                  |   |                                                    | Estado del mobiliario        |
| cio                                                             |                                                                     |                                                    |                                               |                                             |                                  |   |                                                    |                              |
|                                                                 |                                                                     |                                                    |                                               |                                             |                                  |   | "Estado del mobiliario" se podrá elegir entre      |                              |
| ponibilidad                                                     |                                                                     |                                                    |                                               |                                             |                                  |   |                                                    |                              |
| -                                                               |                                                                     |                                                    |                                               |                                             |                                  |   |                                                    | Nuevo                        |
| sde                                                             |                                                                     |                                                    | Hasta                                         |                                             |                                  |   |                                                    | Bueno                        |
| rma de alquilar                                                 |                                                                     |                                                    | Preferencia Inquilinos                        |                                             |                                  |   |                                                    | Regular                      |
| net reduktorier?                                                |                                                                     |                                                    | *                                             |                                             | v                                |   |                                                    | Antiguo                      |
| Hab. Individuales                                               |                                                                     |                                                    | Nº Hab. Dobles                                |                                             |                                  |   |                                                    | Desgastado                   |
| ° Baños                                                         |                                                                     |                                                    | N° Aseos                                      |                                             |                                  |   |                                                    | Necesita mantenimiento       |
| tado del mobiliario 🔺                                           |                                                                     |                                                    |                                               |                                             |                                  |   |                                                    | Reemplazo sugerido           |
|                                                                 |                                                                     |                                                    | *                                             |                                             |                                  |   |                                                    | En reparación                |
| ervicios                                                        |                                                                     |                                                    |                                               |                                             |                                  |   |                                                    | Inutilizable                 |
| Televisión<br>  Aire acondicionado                              | <ul> <li>Frigorifico</li> <li>Horno eléctrico/microondas</li> </ul> | <ul> <li>Lavavajillas</li> <li>Teléfono</li> </ul> | Termo de gas                                  | Termo eléctrico                             | 🗆 Lavadora                       |   |                                                    | Induitzable                  |
| oservaciones                                                    |                                                                     |                                                    | Otros Servicios                               |                                             |                                  |   | "Imágenes" podrá subir las imágenes/fotograf       | ías del alojamiento, para qu |
|                                                                 |                                                                     |                                                    |                                               |                                             |                                  |   | personas interesadas en alguilarlo puedan verlo    | ). Para poder seleccionar ma |
| astos incluidos                                                 |                                                                     |                                                    | C Ama                                         |                                             |                                  |   | una imagen debe de presionar la tecla CTRI mi      | entras elige cada una de las |
| ansportes                                                       | C) Electricitati                                                    |                                                    | L) Agua                                       |                                             |                                  |   | imáganas que deses insertar                        |                              |
| Metro                                                           |                                                                     |                                                    |                                               |                                             |                                  |   | infagenes que desea insertal.                      |                              |
| Autobús                                                         |                                                                     |                                                    |                                               |                                             |                                  |   | Les auchines de les fate quefíes de les terrer est |                              |
| magenes                                                         |                                                                     |                                                    |                                               |                                             |                                  |   | Los archivos de las fotografías depen tener ext    | ension jpg o jpeg.           |
| fiadir imágenes (trimión jpg/)<br>Elegir archivos No se ha sele | en cionado ningún archivo                                           |                                                    |                                               |                                             |                                  |   |                                                    |                              |
|                                                                 |                                                                     |                                                    |                                               |                                             |                                  | 1 | También podrá elegir cuál de las fotos subidas     | es la principal.             |

uardar

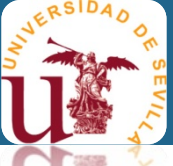

### 5. Gestión de los alojamientos

| table de de de de de de de de de de de de de                                                                                                    | ear alojamiento                    |                                 |                |                            |                 | Inicio / Mis alojamie | antos / Crear |
|----------------------------------------------------------------------------------------------------|------------------------------------|---------------------------------|----------------|----------------------------|-----------------|-----------------------|---------------|
| <form>aneqStack or angut<td>Datos del alojamiento</td><td></td><td></td><td></td><td></td><td></td><td></td></form>                                                                                                    | Datos del alojamiento              |                                 |                |                            |                 |                       |               |
|                                                                                                    | Campus                             |                                 |                | Centros                    |                 |                       |               |
| nn                                                                                                    | Seleccione un campus               |                                 |                | Seleccione un centro       |                 |                       | •             |
| AMARE       AMARE TORONES       •         sine decidadi       codeg Setual         23       -         sate decidadi       registria         Rota, escatera 2, predix A       registria         Social       registria         Social       -         Social       -         Social </td <td>Zona</td> <td></td> <td></td> <td>Calle</td> <td></td> <td></td> <td></td>                                                                                                    | Zona                               |                                 |                | Calle                      |                 |                       |               |
| tains       Codgs Pastal         23       4300         24       900         taited circloin       repistrio         repistrio       repistrio         500       1007 / 200         100       1007 / 200         1007 / 200       1007 / 200         1007 / 200       1007 / 200         1007 / 200       1007 / 200         1007 / 200       1007 / 200         1007 / 200       1007 / 200         Prefered laquitor       1000 · · · · · · · · · · · · · · · · · ·                                                                                                    | AMATE                              |                                 |                | ALBA DE TORMES             |                 |                       | 6.÷           |
| 23     4000       sette se dirección     Popiatria       Production     Popiatria       recis     Image: Image: I                                                                                                    | Número                             |                                 |                | Codigo Postal              |                 |                       |               |
| retel       Projektrio         Projektrio                                                                                                    | 23                                 |                                 |                | 41000                      |                 |                       |               |
| Prod.excedure 2. puerta A       •         recio       •         Sol       •         Sol       •         ispanibilized       •         ************************************                                                                                                    | Detalle de dirección               |                                 |                | Propietario                |                 |                       |               |
| reco           500           taposhilds           file           serie           serie<                                                                                                    | Piso 4, escalera 2, puerta A       |                                 |                |                            |                 |                       | •             |
| Sol         Sol         S                                                                                                    | Precio                             |                                 |                |                            |                 |                       |               |
| ipposibilidad         stade         stade </td <td>500</td> <td></td> <td></td> <td></td> <td></td> <td></td> <td></td>                                                                                                    | 500                                |                                 |                |                            |                 |                       |               |
| second       ista         second       ista         second/second       ista/1000         inado slaqu/lar       Preferencia inquillos         Prederencia inquillos       Induction         inado slaqu/lar       Induction         itab.individuales       N*14b.individuales         itab.individuales       N*14b.individuales         itab.individuales       N*14b.individuales         itab.individuales       N*14b.individuales         itab.individuales       N*14b.individuales         itab.individuales       N*14b.individuales         itab.individuales       Induction         itab.individuales       Induction         itab.individuales       Induction         itab.individuales       Induction         itab.individuales       Induction         itab.individuales       Induction         itab.individuales       Induction         itab.individuales       Induction         itab.individuales       Interno de gas       Item ode gas         itab.individuales       Inductions       Inductions         itab.individuales       Inductions       Inductions         itab.individuales       Inductions       Inductions         itab.individuales                                                                                                    | Disponibilidad                     |                                 |                |                            |                 |                       |               |
| sede       ista         sede       ista         01/09/2025       ista         inter de completo       ista         inte conductor       interior         inter de caso completo       interior         inter de caso completo       interior         interior       interior         interior       interior         interinter       interior                                                                                                    |                                    |                                 |                |                            |                 |                       |               |
| esde       J 007/205       I 007/205       I 007/205       IIIIIIIIIIIIIIIIIIIIIIIIIIIIIIIIIIII                                                                                                    | + -                                |                                 |                |                            |                 |                       |               |
| 01/09/2025       15/07/2026       I       I       I         Pilo completo       I       Individuals       I       I       I         7140b. Individuals       I       I       I       I       IIIIIIIIIIIIIIIIIIIIIIIIIIIIIIIIIIII                                                                                                    | Desde                              |                                 |                | Hasta                      |                 |                       |               |
| rma de alquilar       preferencia inquilinos         Pioo completo       Indisitiono         *tab. individuales       Nº Hab. Dobles         3       1         *tab.sobilario       1         *tab.sobilario       1         *tab.sobilario       Nº Hab. Dobles         2       1         *tab.sobilario       Nº Hab. Dobles         2       1         *tab.sobilario       Nº Hab. Dobles         *tab.sobilario       Nº Hab. Dobles         *tab.sobilario       Nº Hab. Dobles         *tab.sobilario       Nº Hab. Dobles         *tab.sobilario       Nº Hab. Dobles         *tab.sobilario       Nº Hab. Dobles         *tab.sobilario       Nº Hab. Dobles         *tab.sobilario       Nº Hab. Dobles         *tab.sobilario       Nº Hab. Dobles         *tab.sobilario       Nº Hab. Dobles         *tab.sobilario       Nº Hab. Dobles         *tab.sobilario       Nº Hab. Dobles         *tab.sobilario       Nº Hab. Dobles         *tab.sobilario       Nº Hab. Dobles         *tab.sobilario       I' Hab. Dobles         *tab.sobilario       I' Hab. Dobles         *tab.sobilario       I' Hab. Dobles </td <td>01/09/2025</td> <td></td> <td>E</td> <td>15/07/2026</td> <td></td> <td></td> <td>8</td>                                                                                                    | 01/09/2025                         |                                 | E              | 15/07/2026                 |                 |                       | 8             |
| Piso completo       indistinto       indistinto         **hab. individuales       N*Hab. Dobles         3       1       1         **años       1       N*Aeos         2       N*Aeos       Indistinto         Bieno       N*Aeos       Indistinto         rivicios       Prigerifico       Individuales         rivicios       Prigerifico       Individuales         servaciones       Otros Servicios       Individuales         ses permite fumar. Con aparcamiento privado. Jardin privado.       Individuales       Agua         ansportes       Individuales       Agua         ansportes       Individuales       Individuales         atabolós       Individuales       Individuales         atabolós       Individuales       Individuales         Individuales       Individuales       Individuales         atabolós       Individuales       Individuales         Individuales       Individuales       Individuales         Individuales       Individuales       Individuales         Individuales       Individuales       Individuales         Individuales       Individuales       Individuales         Individuales       Individuales       Indivi                                                                                                    | orma de alquilar                   |                                 |                | Preferencia Inquilinos     |                 |                       |               |
| ************************************                                                                                                    | Piso completo                      |                                 |                | ✓ Indistinto               |                 |                       | ~             |
| 3       1         *Baños       N*Asos         2          tado del mobiliario          Bueno          rividos          Totesisión          Area condicionado          Horno eléctrico/microendas          Internet          stes incluidos          Internet          Metro          Metro          Matro          Autobis          Ca          Ca          Ca          Carcer          Stagenes          Carcer          Carcer          Carcer          Carcer          Carcer          Carcer          Carcer          Carcer          Carcer          Carcer          Carcer          Carcer          Carcer          Carer      <                                                                                                    | N° Hab. Individuales               |                                 |                | N <sup>e</sup> Hab. Dobles |                 |                       |               |
| Teans N* Asso   2                                                                                                    | 3                                  |                                 |                | 1                          |                 |                       |               |
| 2  tstado det mobiliario Bueno Tricios Teremo eléctrico Frigorifico Teremo eléctrico Con aparcamiento privado. Jardín privado.  sesos incluidos Internet Internet Int         | 1º Baños                           |                                 |                | N <sup>®</sup> Aseos       |                 |                       |               |
| tated def mobiliario Bieno Indexisión Bieno Indexisión Bieno Bieno         | 2                                  |                                 |                |                            |                 |                       |               |
| Bueno                                                                                                    | stado del mobiliario               |                                 |                |                            |                 |                       |               |
| ervices I Televisión I Televisión I Termo de gas I Termo de gas I Termo de gas I Termo de dation I Termo de dation I Ter         | Bueno                              |                                 |                | ¥                          |                 |                       |               |
| Irelevisión Ireno eléctrico/microondas Iceléfono Itemo de gas Ireno eléctrico Itemo eléctrico Iteadora Itero eléctrico Itemo eléctrico Itero eléctrico Itero electrico Itero electrico Itero e         |                                    |                                 |                |                            |                 |                       |               |
| Aire acondicionado Intervinte acondicionado   baservaciones Otros Servicios   No se permite fumar. Con aparcamiento privado. Jardin privado.    Setos incluidos  Internet  Autobós  C4  C4  C4  C4  C4  CC4  CC4  CCCCCCCC                                                                                                    | Servicios<br>2 Televisión          | Frigorifico                     | 🖾 Lavavaiillas | 🕼 Termo de gas             | Termo eléctrico | C Lavadora            |               |
| biservaciones Otros Servicios                                                                                                    | Aire acondicionado                 | Horno eléctrico/microondas      | Teléfono       |                            |                 |                       |               |
| No se permite fumar. Con aparcamiento privado. Jardin privado.<br>astos incluidos<br>Internet C Gas Agua<br>ansportes<br>Metro M1<br>Autobús C - C Gardar                                                                                                    | Observaciones                      |                                 |                | Otros Servicios            |                 |                       |               |
| astos incluidos Internet DE Electricidad DE Gas DE Agua ansportes Metro M1 Autobós C4 C4 Guardar                                                                                                    | No se permite fumar. Con aparcam   | alento privado. Jardín privado. |                | Gimnasio                   |                 |                       |               |
| Internet De Electricidad D Gas D Agua<br>ansportes<br>Metro MI<br>Autobós C4 C4<br>Sagnes                                                                                                    | Gastos incluidos                   |                                 |                |                            |                 |                       |               |
| ansportes U Metro Mil Autobós C4 Guardar Guardar                                                                                                    | ] Internet                         | Electricidad                    | 🖾 Gas          | 🖾 Agua                     |                 |                       |               |
| Metro MI<br>Autobós C4<br>sagenes<br>Ladír Inágenes Complete Complete Comp | ransportes                         |                                 |                |                            |                 |                       |               |
| Autobós C4                                                                                                    | 2 Metro                            | М1                              |                |                            |                 |                       |               |
| C4                                                                                                    | 2 Autobuis                         |                                 |                |                            |                 |                       |               |
| sagenes Guardan                                                                                                    | a rotorda                          | .C4                             |                |                            |                 |                       |               |
| Custoar ingenes Centrol notices                                                                                                    | magenes                            |                                 |                |                            |                 |                       | Guardan       |
|                                                                                                    | Añadir imágenes Etenside ine lines |                                 |                |                            |                 |                       | Guaruar       |

Ejemplo de formulario de alta de alojamiento cumplimentado.

Para finalizar, pulsa Guardar y quedará guardado el nuevo alojamiento.

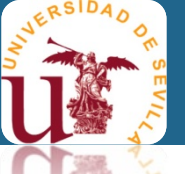

En "Mis alojamientos" podrá ver la lista de los alojamientos que tiene dados de alta.

Importante es saber qué significa los campos de "Estado", "Disponible" y "Accesibilidad", en el que se encuentra el alojamiento.

| SACU A Alojamientos SAC                                                         | =                                        |                                                  |          |                   |                                                              |     |                      |            |               | ↓ .                |  |  |
|---------------------------------------------------------------------------------|------------------------------------------|--------------------------------------------------|----------|-------------------|--------------------------------------------------------------|-----|----------------------|------------|---------------|--------------------|--|--|
| R                                                                               | Alojamientos                             |                                                  |          |                   |                                                              |     |                      |            | Inicio        | / Mis alojamientos |  |  |
| 希 Inicio                                                                        | Listado de alojamient                    | os                                               |          |                   |                                                              |     |                      |            |               | +                  |  |  |
| <ul> <li>Mi cuenta</li> <li>Mi documentación</li> <li>Notificaciones</li> </ul> | Columnas V 🗴 Exce<br>Mostrar 25 registre | Columnas T 🖸 Excel 🚺 PDF<br>Mostrar 25 registros |          |                   |                                                              |     |                      |            |               |                    |  |  |
| GESTIÓN                                                                         | Dirección 🖴                              | Detalle Dirección 🙌                              | Precio 🖴 | Otros Servicios ᠰ | Observaciones                                                | ⊳   | Estado               | Disponible | Accesibilidad |                    |  |  |
| Mis alojamientos                                                                | ALBA DE TORMES, 23                       | Piso 4, escalera 2, puerta A                     | 500,00   | Gimnasio          | No se permite fumar. Con aparcamiento privado. Jardín privad | io. | Esperando resolución | Libre      | 0             | • 🗹 🚺              |  |  |
| €♦ Salir                                                                        | Mostrando del 1 al 1 de l                | un total de 1                                    |          |                   |                                                              | C   |                      |            | Anterior      | 1 Siguiente        |  |  |
|                                                                                 |                                          |                                                  |          |                   |                                                              |     |                      |            |               |                    |  |  |

Libre

\*

\*

de

Alquilado

En "Estado", el alojamiento puede estar en dos estados:

- *"Esperando resolución*" que es cuando se da de alta un alojamiento por primera vez, queda en espera de ser validado por el SACU.
- "Aceptado" que es cuando ha salido validado y puede ser puesto en alquiler.

- En "Disponibilidad", el alojamiento puede estar en dos modos:
  - Libre cuando el alojamiento no está alquilado, por lo que <u>SÍ será visible</u> a las personas demandantes de alojamiento.
  - Alquilado cuando el alojamiento está alquilado, por lo que <u>NO será visible</u> a las personas demandantes de alojamiento.

## IMPORTANTE: Deberá mantener actualizado la disponibilidad de su alojamiento cada vez que cambie de estado, de

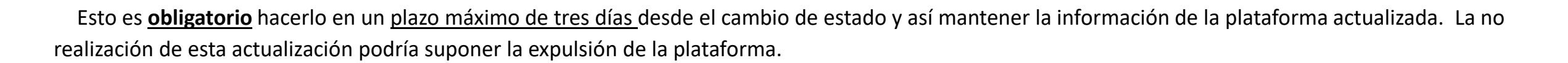

Alquilado

En "Accesibilidad", se hace referencia a si el alojamiento

- <u>está habilitado</u> a personas con movilidad reducida.
- No está habilitado a personas con movilidad reducida.

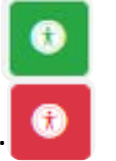

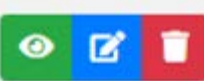

Con este grupo de botones podrá realizar las siguientes acciones:

#### Ver todos los datos del alojamiento.

Modificar los datos del alojamiento.

Borrar el alojamiento. Es el caso que ese alojamiento ya nunca lo va a volver a alquilar o lo ha vendido.

🗂 Columnas 🔻 🖹 Excel 📙 PDF 🛛 Con el siguiente grupo de botones podrá realizar las siguientes acciones:

Columnas - Ordenar la lista de alojamientos por algunas de las columnas.

**Excel DF** Exportar a excel o a pdf los datos de sus alojamientos.

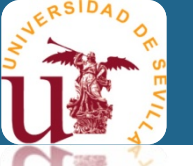

### 6. Publicidad del alojamiento

Un alojamiento será publicitado, es decir, visible en la plataforma a las personas demandantes de alojamiento, cuando su "Estado" sea Aceptado y "Disponibilidad" sea Libre

| =                                            | φ.          |                   |                                                                |                                                                                     |          |            |               |                              |  |  |  |  |
|----------------------------------------------|-------------|-------------------|----------------------------------------------------------------|-------------------------------------------------------------------------------------|----------|------------|---------------|------------------------------|--|--|--|--|
| Alojamientos                                 |             |                   |                                                                |                                                                                     |          |            |               |                              |  |  |  |  |
| Listado de alojamientos                      |             |                   |                                                                |                                                                                     |          |            |               |                              |  |  |  |  |
| Columnas V Excel PDF<br>Mostrar 25 registros |             |                   |                                                                |                                                                                     |          |            |               |                              |  |  |  |  |
| Dirección 🖴 Detalle Dirección                | ↑↓ Precio ↑ | Otros Servicios 🛝 | Observaciones                                                  | $\uparrow \!\!\!\!\!\!\!\!\!\!\!\!\!\!\!\!\!\!\!\!\!\!\!\!\!\!\!\!\!\!\!\!\!\!\!\!$ | Estado   | Disponible | Accesibilidad |                              |  |  |  |  |
| ALBA DE TORMES, 23 Piso 4, escalera 2, pue   | ta A 500,00 | Gimnasio          | No se permite fumar. Con aparcamiento privado. Jardín privado. |                                                                                     | Aceptado | Libre      | 0             | <ul><li><b>⊘ 2</b></li></ul> |  |  |  |  |
| Mostrando del 1 al 1 de un total de 1        |             |                   |                                                                |                                                                                     |          |            | Anterior      | 1 Siguiente                  |  |  |  |  |

#### Manual para PROPIETARIOS/AS

#### 6. Publicidad del alojamiento

JAD

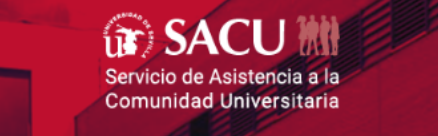

Consulta de disponibilidad de alojamientos

Para poder consultar los alojamientos disponibles, se accederá por

https://bolsaalojamiento.us.es/consulta-alojamiento

Se tienen dos formas de visualización:

- Datos Públicos, para las personas que NO ha iniciado sesión en la plataforma. Podrán ver información general de los alojamientos, pero no su ubicación y contacto con propietarios/as.
- Datos Restringidos, para las personas Sí ha iniciado sesión en la plataforma (comunidad universitaria de la US). Podrán consultar todos los datos del alojamiento y de contacto del propietario/a.

#### Modalidad Preferencia inquilinos $\sim$ $\sim$ Nº habitaciones individuales Nº habitaciones dobles Nº baños Nº aseos Transportes Autobús Metro Estado del mobiliario Nuevo Bueno Regular Necesita Antiguo Desgastado mantenimiento Reemplazo En Inutilizable sugerido reparación Servicios Televisión Frigorífico Lavavajillas Termo Termo de Lavadora eléctrico gas Aire Horno Teléfono acondicionado eléctrico/microondas Gastos incluidos Electricidad Gas Internet Agua Consultar Limpia

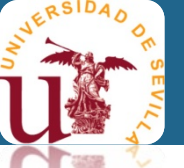

#### 6. Publicidad del alojamiento

#### 1. Datos Públicos.

La información que se visualizará del alojamiento es general, sin poder conocer ni la ubicación, ni los datos de contacto del propietario.

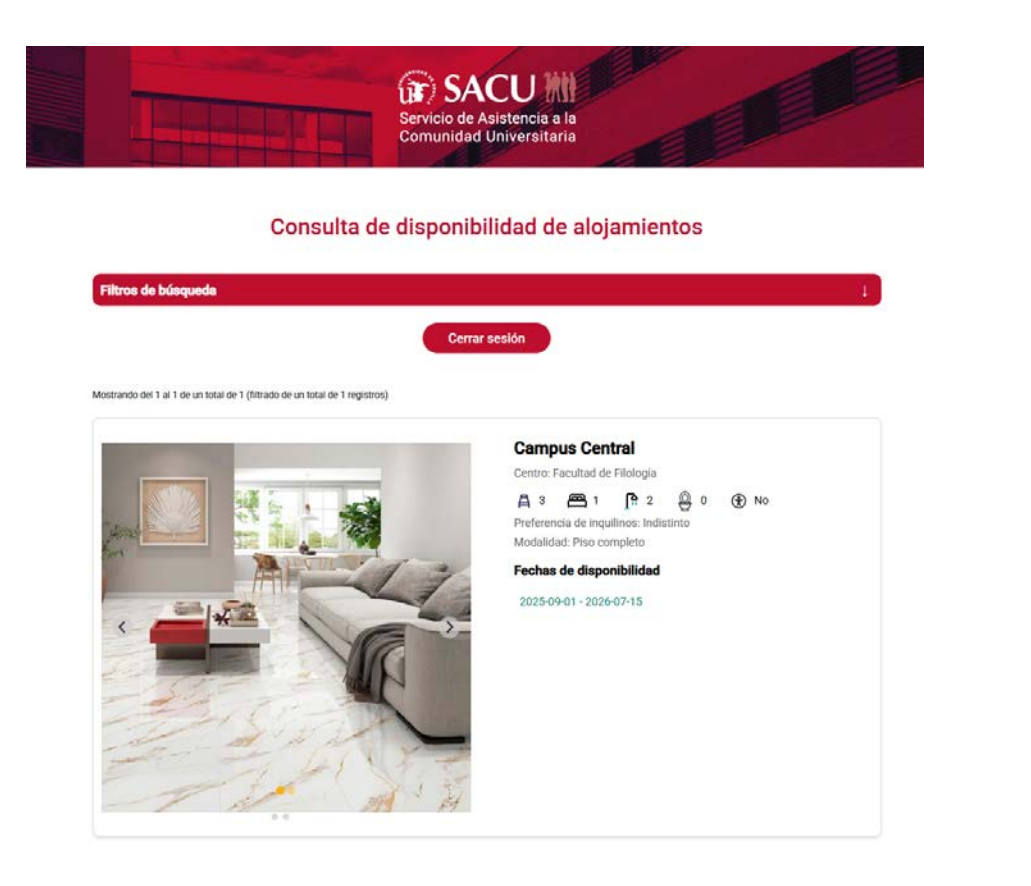

#### 2. Datos Restringidos.

La información que se visualizará del alojamiento es completa, incluyendo los datos de contacto del propietario para que la persona interesada, en alquilar el alojamiento, pueda contactar.

Las **personas demandantes de alojamiento**, que pueden acceder a la plataforma de la Bolsa de Alojamiento de la US, son las pertenecientes a la comunidad universitaria de la US (estudiantes, profesores y personal de administración y servicios).

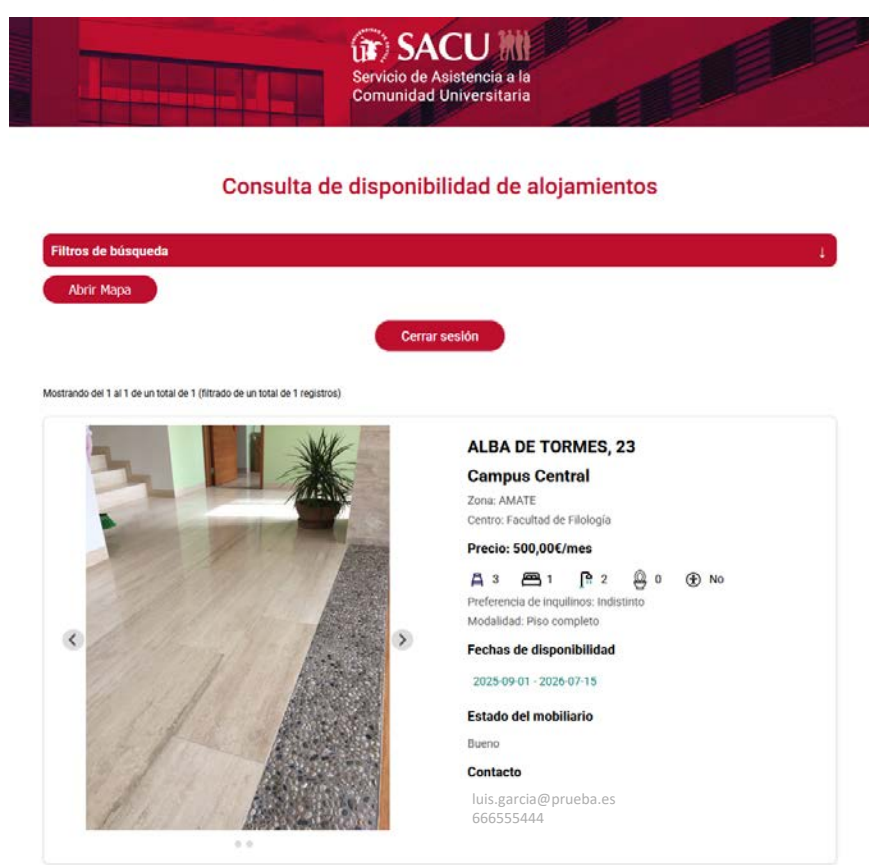

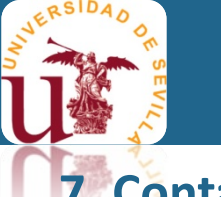

### 7. Contacto y dudas

Para cualquier duda, puede enviar un correo electrónico a sacualojamiento@us.es o

llamar a los teléfonos 954486010 / 6011 / 6014

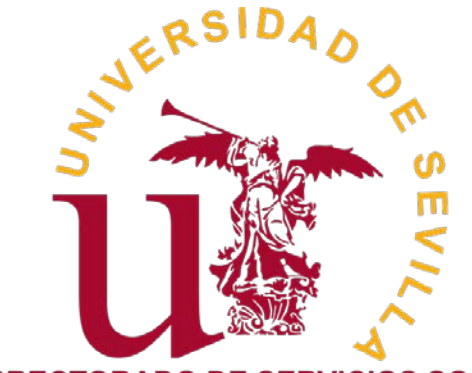

VICERRECTORADO DE SERVICIOS SOCIALES, CAMPUS SALUDABLE, IGUALDAD Y COOPERACIÓN

> Servicio de Asistencia a la Comunidad Universitaria

https://sacu.us.es